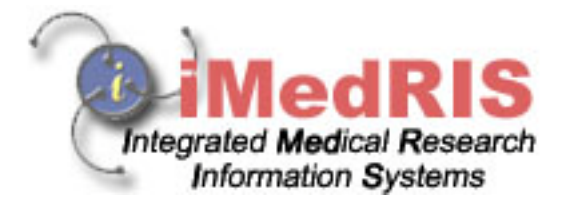

## The Basics of Study Management For Principle Investigators Version 8.02

Included:

- Reviewing the study 1.
- 2. Signoff

## **Chapter 1: Reviewing the Study**

Once the Study Coordinator has setup the study and prepared the Initial Review Submission Form then they are able to trigger a notification sent to the Principle Investigator of the study. As the Principle Investigator, you can then log in to iRIS. Notice that you will have a new Incomplete Task (due to this notification to signoff) titled "Submission Routing Signoff."

| Inc     | omplete<br>Fasks | e Complete<br>Tasks        | Not Opened<br>Correspondence | Previo | ously Opened<br>espondence                                                                                                    |      | _ |
|---------|------------------|----------------------------|------------------------------|--------|----------------------------------------------------------------------------------------------------|------|---|
| 127 res | ult(s) for       | und                        |                              |        | 1 - 2                                                                                                    | 20 🕨 | ۲ |
| L       | Open             | Task Type                  | Z  <br>A + Received          |        | Tasks                                                                                                    | 1    |   |
|         | 9                | Submission Routing Signoff | 02/09/2009<br>02:58 PM PST   |        | Admin Administrator as Principal Investigator review and apply signoff         Study Title:       test42345         Principal Investigator:       Admin Administrator         Submission Type:       Initial Review Submission Form         Reference Number:       000405         Study Number:       test123325 |      |   |

Click the Open icon. This will bring you directly to the Submission Signoff page. This page will contain all the associated submission forms like the Application, Initial Review Submission Form, and any associated Consent forms or Study Documents. Each of these can be opened or printed, so that you can thoroughly review the submission before approving or denying it.

| Submission Signoff Sheet                                                                       |                               |            |                   |   |                                |             | 🖪 Back                          |  |  |  |
|------------------------------------------------------------------------------------------------|-------------------------------|------------|-------------------|---|--------------------------------|-------------|---------------------------------|--|--|--|
|                                                                                                |                               |            |                   |   |                                |             | Save Signo                      |  |  |  |
| Study Title:                                                                                   | test423                       | 345        |                   |   |                                |             |                                 |  |  |  |
| Submission Reference Number:                                                                   | 000405                        | 5          |                   |   |                                |             |                                 |  |  |  |
|                                                                                                |                               |            |                   |   |                                |             | Print selected item(s)          |  |  |  |
|                                                                                                | Print                         | Open       | Туре              |   | Document Name                  | Version     | Date Submitted into<br>Workflow |  |  |  |
|                                                                                                |                               | 9          | Submission Form   |   | Initial Review Submission Form | Version 1.0 | 02/09/2009<br>02:58 PM PST      |  |  |  |
| Submission Form(s):                                                                            | Submission Attachments below: |            |                   |   |                                |             |                                 |  |  |  |
|                                                                                                |                               | 9          | Application       |   | Application                    | Version 1.0 | 02/09/2009<br>02:58 PM PST      |  |  |  |
|                                                                                                |                               | 9          | Consent (English) | Ħ | test                           | Version 2.0 | 02/09/2009<br>02:58 PM PST      |  |  |  |
| Comments:                                                                                      | 🗎 Clic                        | ck here    | to add comments.  |   |                                |             |                                 |  |  |  |
| Admin Administrator as Principal<br>Investigator<br>do you Approve or Deny this<br>submission? | O Approve O Deny              |            |                   |   |                                |             |                                 |  |  |  |
| This form requires your electronic<br>signature.<br>Please enter your User ID &                | User I<br>Passw               | D:<br>ord: |                   |   |                                |             |                                 |  |  |  |
| Password:                                                                                      |                               | Si Si      | ave Signoff       |   |                                |             |                                 |  |  |  |

Should you need to open the study itself to obtain more information about the study before approving it, you can locate your study in the My Studies List found under your Study Assistant

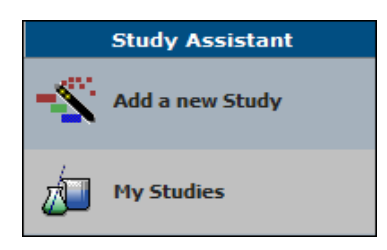

This lists all of the studies you have a role on along with basic information about each study. Use the filters to narrow the list to the study you need to open.

| My Studies        |                                              |                                                                                                  |                   |                           |                                                                       |           |               |                 |  |  |  |
|-------------------|----------------------------------------------|--------------------------------------------------------------------------------------------------|-------------------|---------------------------|-----------------------------------------------------------------------|-----------|---------------|-----------------|--|--|--|
| My Stt            | Juies                                        |                                                                                                  |                   |                           |                                                                       |           |               | ack             |  |  |  |
| Display<br>IRB Nu | my studies by:<br>mber 💙                     | <ul> <li>Filter my studies by study status:</li> <li>All</li> <li>Most Recently Used:</li> </ul> |                   |                           | Find by IRB Number:                                                   | Find Find |               |                 |  |  |  |
| 2 result(s        | ) found                                      |                                                                                                  |                   |                           |                                                                       |           |               | 1 - 2           |  |  |  |
| Click to<br>open  | Study<br>Status                              | IRB<br>Number                                                                                    | IRB<br>Expiration | Principal<br>Investigator | Study Title/<br>Study Number                                          | 5         | Copy<br>Study | Delete<br>Study |  |  |  |
| Dpen              | Draft                                        |                                                                                                  |                   | Administrator, Admin      | test42345<br>test123325                                               |           | Copy          | X<br>Delete     |  |  |  |
| Open              | Pending -<br>Submitted for<br>Initial Review | GH-08-00140                                                                                      |                   | Administrator, Admin      | designated department reviewer role<br>designated department reviewer |           | Copy          |                 |  |  |  |

Once you've located the Study in the list, click the Open icon. This will bring you to the Submissions tab of the Study.

| Study Number: test123325<br>PI: Administrator, Admin Submissions | •                                     |                   |               |                                                     | 🖪 Back                |
|------------------------------------------------------------------|---------------------------------------|-------------------|---------------|-----------------------------------------------------|-----------------------|
| Study Status: Draft Study Title                                  | 8: test42345                          |                   |               |                                                     |                       |
| Expiration Date:                                                 | -                                     |                   |               |                                                     |                       |
| Submissions Study Management                                     | Subject Management                    |                   |               |                                                     |                       |
|                                                                  |                                       |                   |               |                                                     |                       |
| Protocol Items                                                   | Submission Forms                      | <u></u> ••        | utstandin     | g Submission(s)                                     |                       |
| Application                                                      | Adverse Event Form                    | Track<br>Location | Ref<br>Number | Request Type                                        | Process<br>Submission |
| Other Study Documents                                            | Continuing Review Submission Form     |                   | 000405        | Click on the hyperlink to edit/view the submission. | Send<br>Submission    |
| Contract Documents                                               | Protocol Deviation                    | L                 |               |                                                     |                       |
| Grants.Gov Application                                           | Feasibility Form Financial Disclosure |                   |               |                                                     |                       |
| Miscellaneous                                                    | Grant Submission Form                 |                   |               |                                                     |                       |
| Study Correspondence                                             | Inactivation Form                     |                   |               |                                                     |                       |
| Submissions History                                              | Initial Review Submission Form        |                   |               |                                                     |                       |
| Forms                                                            | Study Closure Form                    |                   |               |                                                     |                       |
| Attachment A                                                     |                                       |                   |               |                                                     |                       |
| FDA 1572                                                         |                                       |                   |               |                                                     |                       |
| HIPAA Waiver of Authorization                                    |                                       |                   |               |                                                     |                       |
|                                                                  |                                       |                   |               |                                                     |                       |
|                                                                  |                                       |                   |               |                                                     |                       |

From here you will have access to any information pertaining to the study. The Study Application and Initial Review Submission form are found within their corresponding link (shown above circled in red).

## **Chapter 2: Signoff**

| Submission Signoff Sheet                                                                       |                               |              |                   |   |                                |             | 🔳 Bac                           |  |  |  |
|------------------------------------------------------------------------------------------------|-------------------------------|--------------|-------------------|---|--------------------------------|-------------|---------------------------------|--|--|--|
|                                                                                                |                               |              |                   |   |                                |             | Save S                          |  |  |  |
| Study Title:                                                                                   | test42345                     |              |                   |   |                                |             |                                 |  |  |  |
| Submission Reference Number:                                                                   | 000405                        | 5            |                   |   |                                |             |                                 |  |  |  |
|                                                                                                | Print selected it             |              |                   |   |                                |             |                                 |  |  |  |
|                                                                                                | Print Oper                    |              | Туре              |   | Document Name                  | Version     | Date Submitted into<br>Workflow |  |  |  |
|                                                                                                |                               | 9            | Submission Form   |   | Initial Review Submission Form | Version 1.0 | 02/09/2009<br>02:58 PM PST      |  |  |  |
| Submission Form(s):                                                                            |                               |              |                   |   |                                |             |                                 |  |  |  |
|                                                                                                | Submission Attachments below: |              |                   |   |                                |             |                                 |  |  |  |
|                                                                                                |                               | 9            | Application       |   | Application                    | Version 1.0 | 02/09/2009<br>02:58 PM PST      |  |  |  |
|                                                                                                |                               | 9            | Consent (English) | Ŧ | test                           | Version 2.0 | 02/09/2009<br>02:58 PM PST      |  |  |  |
| Comments:                                                                                      | Click here to add comments.   |              |                   |   |                                |             |                                 |  |  |  |
| Admin Administrator as Principal<br>Investigator<br>do you Approve or Deny this<br>submission? | O Approve O Deny              |              |                   |   |                                |             |                                 |  |  |  |
| This form requires your electronic signature.                                                  | User ID:<br>Password:         |              |                   |   |                                |             |                                 |  |  |  |
| Please enter your User ID &<br>Password:                                                       |                               | Save Signoff |                   |   |                                |             |                                 |  |  |  |
| Please enter your User ID &<br>Password:                                                       | 1 4354                        | s all        | ave Signoff       |   |                                |             |                                 |  |  |  |

The signoff screen allows you to either Approve the submission or Deny it. Either outcome requires your electronic signature which is simply your User ID and Password.

Comments can be added to the Submission Signoff screen.

If you approve the Submission, it will proceed to further signature queues (if there are any assigned), or it will proceed to the appropriate Review Board queue. If you deny the Submission, it will return to the Study and will not proceed further in the workflow to any signature queues or review board queues.